Mittels Dashboard könnt ihr euer Telefon steuern bzw. auch telefonieren.

Hierfür folgende Schritte: 1. Agfeo Dashboard installieren

- \\abadaten\Install\Anwendungen\Agfeo\Softphone\_Dashboard
- 2. Konfigurieren nach dem ersten Start
  - Sofern eine Windows-Firewall Meldung kommt, den Port für das Programm öffnen
  - Unten Links unter "Systeme im lokalen Netzwerk" taucht die abacus-edv HV auf, diese auswählen
  - Als Beschreibung euren Namen Durchwahl also bspw: agritzka 21
  - login: Anfangsbuchstaben der Vornamen + Nachname bspw: agritzka (außer Stas, dein Name ist zu lang... :( -> stas)
  - pw: eure Durchwahl x 2 bspw. 2121
  - Server: 10.160.215.5
  - Schieberegler aktiv: Verschlüsseln, Telefonie, Kontakt
  - Sofern ihr kein Tischtelefon habt: Softphone aktivieren
  - Schieberegler inaktiv: Chat, Smarthome, Termine, Notiz
  - Speichern

3. Headset an PC anschließen mittels Micro-USB Kabel, diese gibt es bei Meike 4. LDAP Account importieren von: \\abadaten\Install\Anwendungen\Agfeo\Softphone\_Dashboard\ Datei CAS.dashboardaccount (einfach Doppelklicken)

• Dies ermöglicht die Suche von Nummern innerhalb des Dashboards mit Zugriff auf CAS. Ihr gebt bspw. Firma XY ein und kriegt alle Nummern die dazu in CAS existieren.

5. Standardoberfläche importieren von: \\abadaten\Install\Anwendungen\Agfeo\Softphone\_Dashboard\ Datei Oberflaeche.dashboard-ui (einfach Doppelklicken) 6. Bedienungsanleitung durchlesen, wie das ein guter User eben so tut. ;) \\abadaten\Install\Anwendungen\Agfeo\Softphone\_Dashboard\ Datei Bedienungsanleitung.pdf

From: https://wiki.abacus-edv.de - abacus DokuWiki

Permanent link: https://wiki.abacus-edv.de/doku.php?id=wiki:softphone

Last update: 03.11.2020 00:02